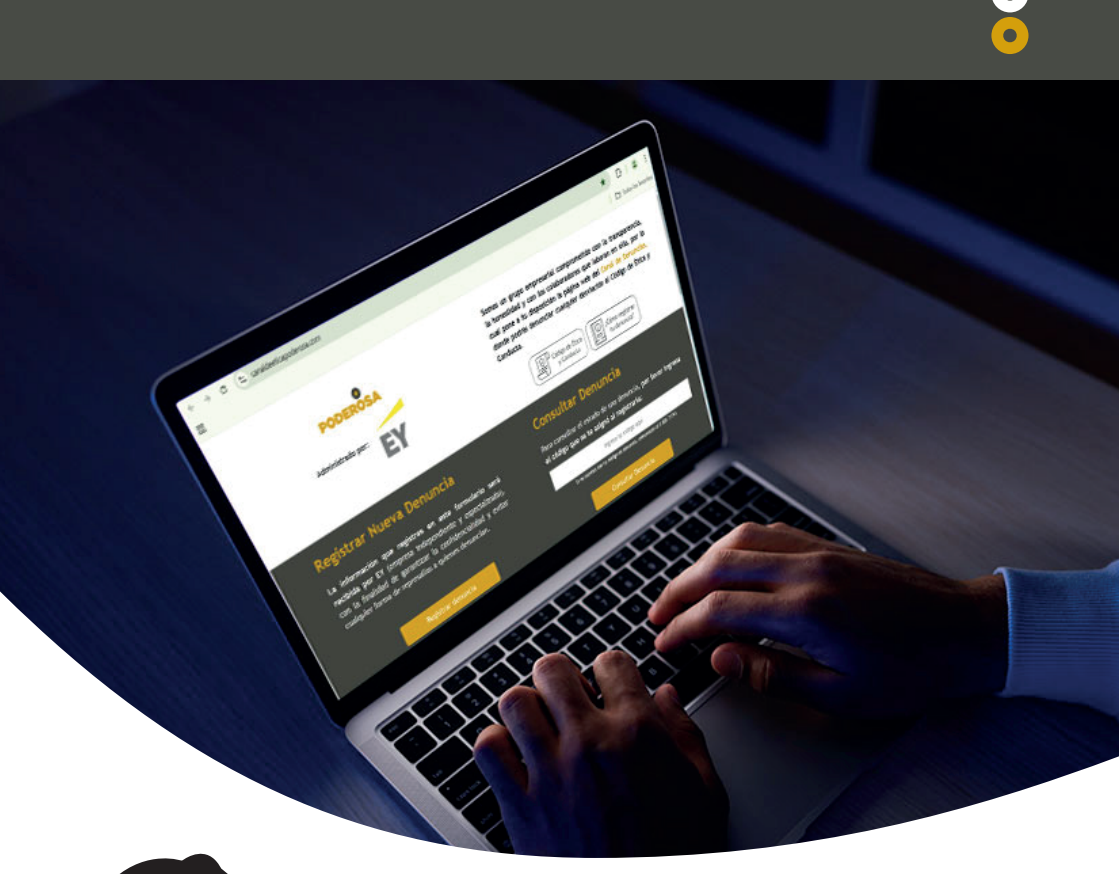

6

0

## INSTRUCTIVO Registra tu denuncia en el Canal de ética

PODEROSA

**Reporta cualquier incumplimiento** al Código de Ética, a la Política de Cumplimiento, al Manual PLAFT, a los DDHH o cualquier conducta no ética de manera segura y confidencial a través de la página web del Canal de Ética. Sigue los pasos del instructivo y contribuye a fortalecer una cultura de integridad y transparencia

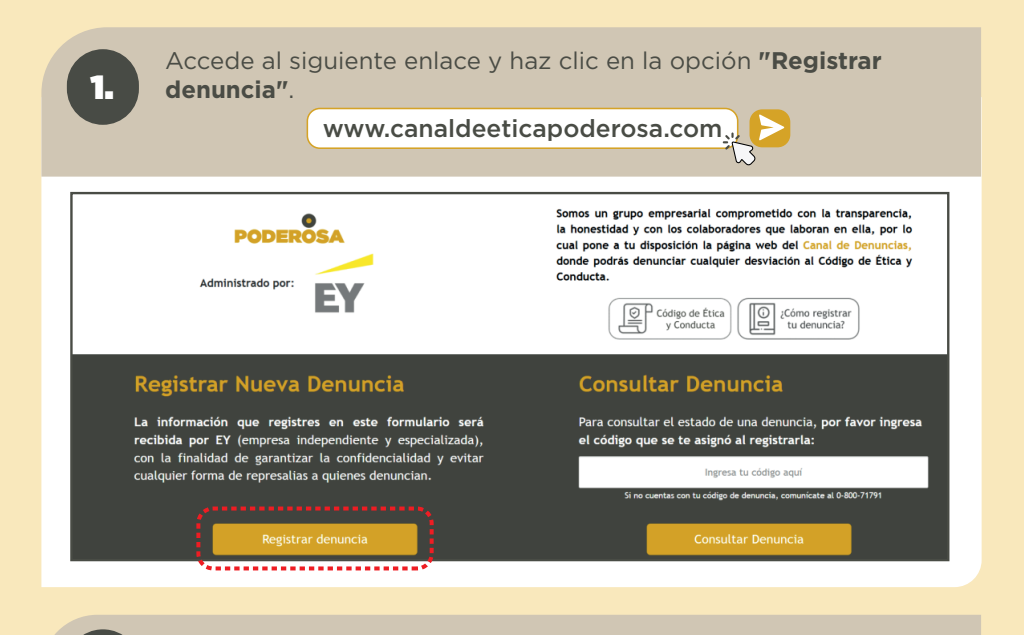

Completa los campos obligatorios: categoría de la denuncia.

2. Sede

**1.** Personas involucradas

2.

3. Periodo del incidente

|              | Selecciona                                                      | la categoría de la denuncia                                             |                  | ~                                                            |
|--------------|-----------------------------------------------------------------|-------------------------------------------------------------------------|------------------|--------------------------------------------------------------|
|              | *****                                                           |                                                                         |                  | **                                                           |
| 1 Id         | lentifique a las personas in                                    | volucradas en la denuncia. I                                            | Jtilice el sigui | ente botón para agregar los datos de un nuevo involucrado. 📀 |
|              | ersona involucrada númer                                        | o 1:                                                                    |                  |                                                              |
| · [          | Nombres                                                         |                                                                         |                  | Apellido paterno y materno                                   |
|              | Relación con la compañía                                        | I                                                                       | ~                | Especificar                                                  |
| (***         |                                                                 |                                                                         | ****             |                                                              |
|              |                                                                 |                                                                         |                  |                                                              |
| 2 "          | idique en qué sede sucedió                                      | el incidente: *                                                         |                  |                                                              |
| 2            | dique en qué sede sucedió<br>Sede                               | el incidente: *                                                         |                  | ~                                                            |
|              | dique en qué sede sucedió<br>Sede                               | el incidente: *                                                         |                  | ÷                                                            |
| 2 in<br>3 in | dique en qué sede sucedió<br>Sede<br>dique la fecha o período e | el incidente: *<br>n el cual sucedió el incident                        | e: *             | <u> </u>                                                     |
| In           | dique en qué sede sucediá<br>Sede<br>dique la fecha o período e | el incidente: *<br>n el cual sucedió el incident<br>500 sucedió una vez | e:               |                                                              |

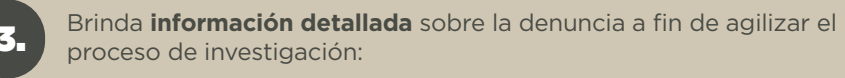

Describe los hechos o sucesos acontecidos que ayuden a analizar y evaluar su denuncia: \*

El Sr. Paco Lopez Castillo, analista de Cumplimiento, ha extraído información confidencial del Sistema de Cumplimiento a través de su puerto USB durante el mes de Diciembre 2024. El hecho ocurrió en las oficinas de Hualanga, el Sr. Paco indicó su deseo de iniciar un negocio de consultoría y quiere hacer uso de la propiedad intelectual de Poderosa para ello. Tengo capturas de pantalla de whatsapp con estas conversaciones. Para facilitar la investigación, te agradecemos tomar en cuenta estas preguntas y detallarlas en el recuadro izquierdo.

- ¿Qué incidente desea denunciar?
- ¿Cómo, cuándo y dónde ocurrió u ocurrirá el incidente?
- ¿Quién es la persona o empresa involucrada/testigo del incidente?
- ¿Cuántas veces ocurrió el incidente?
- ¿Cuál sería la causa, motivo o estímulo para que ocurra esta situación?
- ¿Qué testigos consideras que podrían contribuir con mayor evidencia
- de esta denuncia?

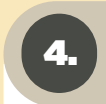

De **tener evidencias que refuercen tu denuncia**, puedes cargarlas haciendo clic en el cuadro remarcado:

¿Cuenta con algún tipo de soportes o evidencias?\*

- No me es posible proporcionar evidencias de ningún tipo
- No tengo evidencias, pero podría obtenerlas y suministrarlas posteriormente
- Tengo evidencia digital que me gustaría entregar

A continuación selecciona los archivos digitales a adjuntar.

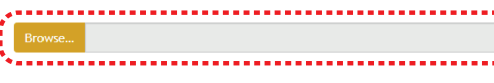

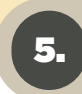

De manera opcional, puedes ingresar tus **datos de contacto** en caso sea necesario ampliar la información sobre la denuncia:

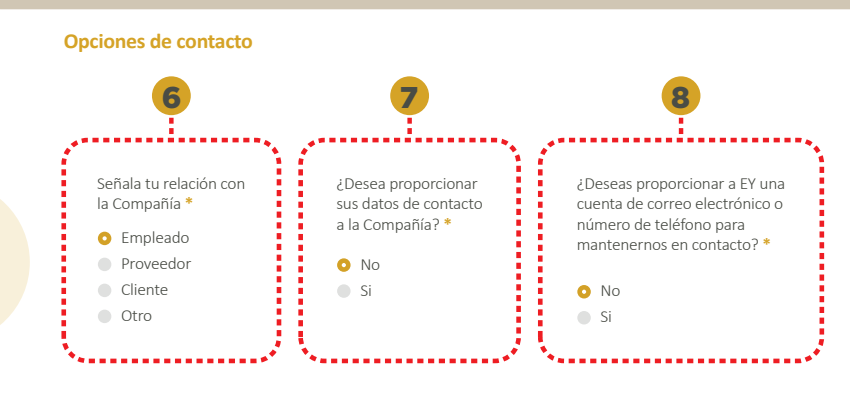

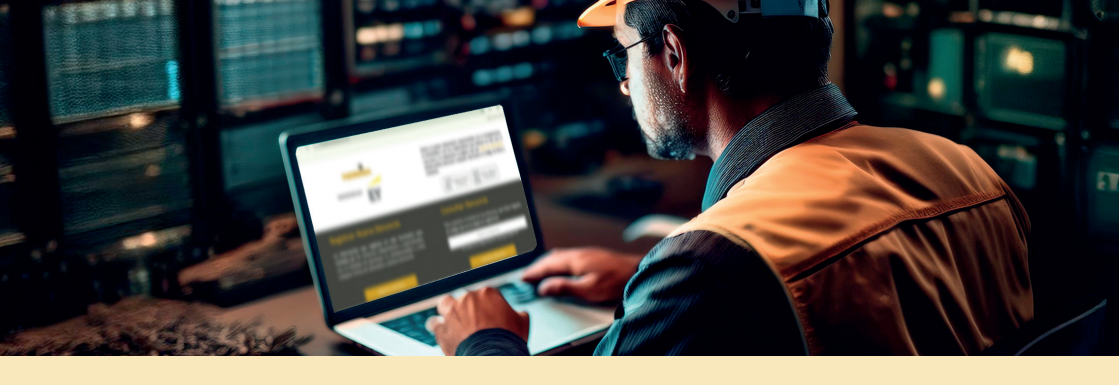

6.

Finalmente, haz clic en el botón **"Enviar"** para completar el registro de tu denuncia.

Enviar

7.

El sistema generará un **número de seguimiento** para tu denuncia, el cual podrás utilizar para dar seguimiento en la opción "Consultar Denuncia" ubicada en la página principal del Canal de Ética:

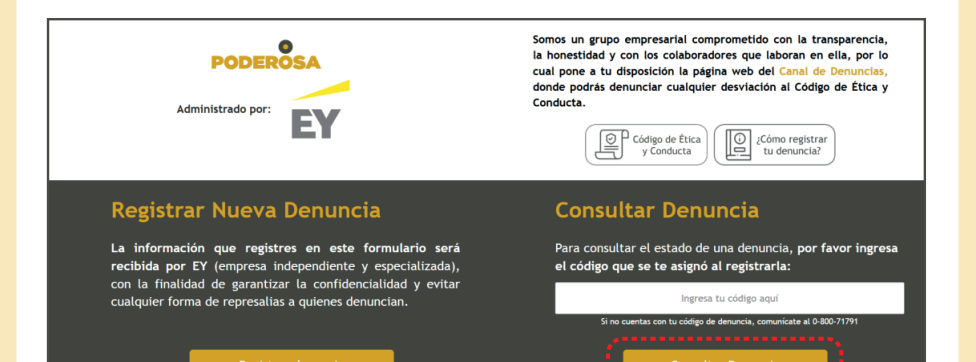

iEstamos aquí para escucharte!

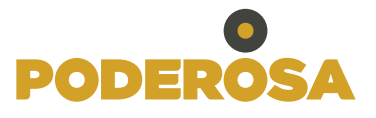

Administrado por:

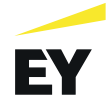

•\_\_\_\_\_